# EasyIP CeilingMIC D Dante Configuration File

## **Current Release**

#### EasyIP CeilingMIC D Dante Configuration File 1.0.2

September 21, 2020

New Features

- Enabled support for AES67 mode.
- The microphone's Dante chip can now be configured to use a static IP address.

## **Release History**

## EasyIP CeilingMIC D Dante Configuration File 1.0.1

June 24, 2020

Notes

• Initial release.

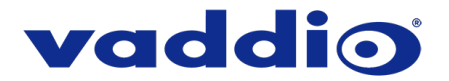

## **Dante Configuration File Update Instructions**

Your microphone's Dante configuration file updates cannot be installed from the Vaddio product managing the microphone.

You will need:

- The Dante configuration file for your device download from the device's product page on <u>www.legrandav.com</u>
- A current copy of Dante Firmware Update Manager download from Audinate's website: <u>www.audinate.com/latest-firmware-update-manager</u>
- A current copy of the Vaddio Dante Interface Application download from our website: <u>www.legrandav.com/tools and training/tools/vaddio tools</u>

#### To update the device's Dante configuration file:

- 1. Download the Dante configuration file from the device's product page on legrandav.com or from the Audinate website.
- 2. Open Dante Firmware Update Manager.

| Mante Firmware Update Manager v3.10.6.2           | -               |   | ×   |
|---------------------------------------------------|-----------------|---|-----|
|                                                   | e               |   |     |
| Firmware Update Man                               | ager            |   |     |
| Select the network interface used for the primary | y Dante network |   |     |
| Ethernet                                          | ~               |   |     |
|                                                   | Next            | Q | uit |

- 3. Choose the network that will be used (Ethernet may be the only option) and select Next; then select Update Dante Firmware.
- 4. Browse to the Dante configuration file that you downloaded. The filename ends in .dnt.
- 5. Select Next. The Dante Firmware Update Manager displays a list of devices available to be updated.
- 6. Select the device(s) to update with this file.

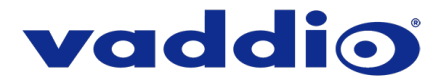

7. Select Start, then read the confirmation message and select OK to start the update.

|                                  |                 | Firmware Update<br>2 matching devices found                                                                                                    | Manage<br>(of 2 total)                                                                                      | r  |                |  |
|----------------------------------|-----------------|----------------------------------------------------------------------------------------------------|----------------------------------------------------------------------------------------------------|----|----------------|--|
| Jpload File: AVB-2x1 1           | .01 (v4.2.2) fo | Legrand AV Inc.:AVB-2x1                                                                                                    |                                                                                                    |    |                |  |
| Name                             | Upgrade [       | evices?                                                                                                    |                                                                                                    | ×  |                |  |
| AVB-2x1-91789e<br>AVB-2x1-9178af | 2               | You are about to upgrade Dante device fir<br>ensure Dante devices are NOT turned off<br>operation.<br>Updating can take a few minutes for each<br>progress messages do not change for mou<br>please close the Firmware Update Manage<br>checking that your devices are properly co | mware. Please<br>Juring this<br>device. If update<br>re than five minutes,<br>er and try again,<br>nnected. | 40 | Ready<br>Ready |  |
|                                  |                 | 0                                                                                                    | K Cancel                                                                                                    | 1  |                |  |

- 8. When the update finishes, the application displays a success message. Although the message instructs you to reboot the device, we recommend turning it off and back on again.
- 9. Verify that the device now shows the updated Dante firmware version. You can check this using the Vaddio Dante Interface Application.

#### Caution

The device must remain connected to power and to the network during the update. Interrupting the update could make it unusable.

If you have any questions, call Vaddio Technical Support: (+1) 763-971-4428 or 1-800-572-2011